# Was-wäre-wenn-Analysen - Szenarien

Excel 2010 - Fortgeschritten ZID/Dagmar Serb

V.01/Mär-12

| WAS-WÄRE-WENN-ANALYSEN      |   |
|-----------------------------|---|
| Szenadien                   | 1 |
| Szenarien anleaen           |   |
| Übung 1: Szenarien Sparplan | 1 |
| Szenario-Bericht            |   |
| Übung 2: Szenario-Bericht   | 3 |

Fortgeschritten

# Was-wäre-wenn-Analysen

## **Szenarien**

Wenn Sie **mehrere Varianten einer Berechnung** brauchen (z.B. Investitionsplan), ist der **Szenario-Manager** ein hervorragendes Werkzeug, um die **verschiedenen Rechenmodelle in einer Mappe** zu verwalten und **per Knopfdruck aufzurufen**. Sie sparen sich damit einen hohen Pflegeaufwand und vermeiden Fehler, im Vergleich zum Arbeiten mit verschiedenen Dateien.

### Szenarien anlegen

### Übung 1: Szenarien Sparplan

1. **Öffnen** Sie bitte die Übungsdatei Was wäre wenn Analysen.xlsx und gehen zum Tabellenblatt Sparplan.

In diesem Beispiel sehen Sie Basiswerte für einen Sparplan. Zur Entscheidungsfindung sollen mithilfe des Szenario-Managers verschiedene Varianten angelegt werden: "Ohne KEST", "Höherer Zinssatz" und "Höhere Spareinlage".

 Starten des Szenario-Managers: Klicken Sie im REGISTER "DATEN" in der GRUPPE "DATENTOOLS" auf die SCHALTFLÄCHE "WAS-WÄRE-WENN-ANALYSE" und wählen den "SZENARIO-MANAGER…" aus.

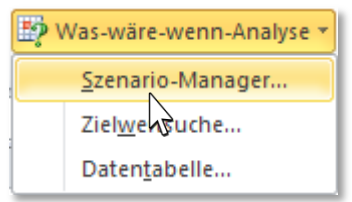

Der soeben geöffnete Szenario-Manager meldet, dass bisher noch keine Szenarien angelegt wurden.

3. Klicken Sie auf die SCHALTFLÄCHE "HINZUFÜGEN…", um das erste Szenario – die Basiswerte - anzulegen.

| Szenario-Manager                   |                                                                      | ? ×                                                                                          |
|------------------------------------|----------------------------------------------------------------------|----------------------------------------------------------------------------------------------|
| Szenarien:                         |                                                                      |                                                                                              |
| Es wurde kein Szenari              | o festgelegt. Wählen Sie 'Hinzufügen', um ein Szenario hinzuzufügen. | Hinzufügen         Löschen         Bearbeiten         Zusammenführen         Zusammenfassung |
| Veränderbare Zellen:<br>Kommentar: |                                                                      |                                                                                              |
|                                    | An                                                                   | zeigen Schließen                                                                             |

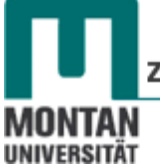

 Geben Sie im FELD "SZENARIONAME" Ausgangswerte ein. Im FELD "VERÄNDERBARE ZELLEN" geben Sie den Bezug B3:B5 ein oder klicken Sie den Bereich in der Arbeitsmappe an

| Szenarien bearbeiten                                                                                                   | $\mathbf{v}$ |
|----------------------------------------------------------------------------------------------------|--------------|
|                                                                                                    |              |
| Szenarioname:                                                                                                    |              |
| Ausgangswerte                                                                                                    | כ            |
| Veränderbare Zellen:                                                                                                   |              |
| \$8\$3:\$8\$5                                                                                                    |              |
| Halten Sie Strg gedrückt, und klicken Sie gleichzeitig auf Zellen, um nicht angrenzende veränderbare Zellen auszuwähle | en.          |
| Kommentar:                                                                                                    |              |
| Erstellt von ZID/Dagmar Serb am 08.03.2012<br>Modifiziert von ZID/Dagmar Serb am 08.03.2012                            | <b>A</b>     |
|                                                                                                    |              |
| JI                                                                                                    |              |
| Schutz                                                                                                    | -            |
| Anderungen verhindern                                                                                                  |              |
|                                                                                                    |              |
|                                                                                                    |              |
|                                                                                                    |              |

- 5. Bestätigen Sie Ihre Eingaben mit "OK".
- 6. Im nächsten Dialogfeld legen Sie die **Werte der veränderbaren Zellen** fest. Im ersten Fall der Ausgangswerte können Sie die Zahlen **unverändert übernehmen**.

| Szenariowerte          | ? ×                            |    |
|------------------------|--------------------------------|----|
| Setzen Sie Werte fü    | r jede veränderbare Zelle ein. | 1. |
| <u>1</u> : Spareinlage | 3000                           | 2. |
| <u>2</u> : Zinssatz    | 0,035                          | 2  |
| <u>3</u> : KEST        | 0,25                           | 5. |
| Hinzufügen             | OK Abbrechen                   |    |

- Feld "Spareinlage": 3000
   Feld "Zinssatz": 0,035
   Feld "KEST": 0,25
- 7. Klicken Sie auf die SCHALTFLÄCHE "HINZUFÜGEN", um das zweite Szenario "Höhere Zinsen" anzulegen.
- 8. Tragen Sie im **FELD** *"SZENARIONAME"* Höherer Zinssatz ein. Die *"VERÄNDERBAREN* **ZELLEN" bleiben gleich**, es ist also keine Anpassung nötig.

| Szenario hinzufügen                                                                                                | ? ×      |
|----------------------------------------------------------------------------------------------------|----------|
| Szenarioname:                                                                                                    |          |
| Höherer Zinssatz                                                                                                   |          |
| Veränderbare Zellen:                                                                                               |          |
| B3:B5                                                                                                    | 1        |
| Halten Sie Strg gedrückt, und klicken Sie gleichzeitig auf Zellen, um nicht angrenzende veränderbare Zellen auszuw | ählen.   |
| Kommentar:                                                                                                    |          |
| Erstellt von ZID/Dagmar Serb am 12.04.2012                                                                         | <u> </u> |
|                                                                                                    |          |
|                                                                                                    |          |
| Schutz                                                                                                    |          |
| Anderungen verhindern                                                                                              |          |
| Ausblenden                                                                                                    |          |
| Abbre                                                                                                    | :hen     |

- 9. Bestätigen Sie mit "OK".
- 10. Ändern Sie im nächsten Dialogfeld den SZENARIOWERT "ZINNSATZ" auf 4%: 0,04

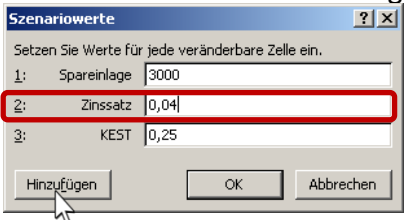

Fortgeschritten

- 11. Fügen Sie analog zu den Schritten 7 10 zwei weitere Szenarien hinzu:
  - "Höhere Spareinlage" (Euro 5.000,00)
  - "Ohne KEST" (Geben Sie bei KEST 0 ein).
- 12. Betätigen Sie nach Eingabe der letzten Szenariowerte anstelle von Hinzufügen mit "OK".

Das Dialogfeld "Szenariomanager" öffnet sich und listet die 4 angelegten Szenarien auf:

| Szenario-Manager                  |                       | <u>?</u> ×            |
|-----------------------------------|-----------------------|-----------------------|
| <u>S</u> zenarien:                |                       |                       |
| Ausgangswerte<br>Höherer Zinssatz | <u> </u>              | Hinzu <u>f</u> ügen   |
| Höhere Spareinlage<br>Ohne KEST   |                       | Löschen               |
|                                   |                       | <u>B</u> earbeiten    |
|                                   |                       | Zusammenführen        |
|                                   | Ŧ                     | Zusammenfassung       |
| Veränderbare Zellen:              | \$B\$3:\$B\$5         |                       |
| Kommentar:                        | Erstellt von ZID/Dagm | ar Serb am 08.03.2012 |
|                                   |                       | Inzeigen Schließen    |
|                                   |                       | ~                     |

Durch Klick auf die SCHALTFLÄCHE "ANZEIGEN" wird das markierte Szenario in der Mappe angezeigt. Alternativ können Sie das gewünschte Szenario auch doppelkicken. In beiden Fällen brauchen Sie den Szenario-Manager weder verlassen noch schließen!

ⓒ **Tipp**: Arbeiten Sie sehr viel mit Szenarien bietet es sich an, die Schnellzugriffsleist um eine entsprechende Schaltfläche zu erweitern: SCHNELLZUGRIFFSLEISTE → WEITERE BEFEHLE → ALLE ANZEIGEN → SZENARIO per Doppelklick einfügen und mit OK bestätigen.

#### Szenario-Bericht

Der Szenario-Manager bietet eine weitere komfortable Funktion: Alle angelegten Szenarien können über einen Bericht miteinander verglichen werden.

#### Übung 2: Szenario-Bericht

- 1. Öffnen Sie wieder den SZENARIO-MANAGER (Register "Daten" → Gruppe "Datentools" → Schaltfläche "Was-wäre-wenn-Analyse" → "Szenario-Manager…")
- 2. Klicken Sie auf die SCHALTFLÄCHE "ZUSAMMENFASSUNG...".
- 3. Wählen Sie als BERICHTSTYP "SZENARIOBERICHT" aus.
- 4. Für die Eingabe im **FELD** "**ERGEBNISZELLEN**" markieren Sie in der Mappe den **Zellereich B13:B14**.

| 5. | Bestätigen Sie mit "OK."                                                 |
|----|--------------------------------------------------------------------------|
|    | Szenariobericht                                                          |
|    | Berichtstyp                                                              |
|    | <ul> <li>Szenariobericht</li> <li>PivotTable-Szenarioberichts</li> </ul> |
|    | Ergebniszellen:                                                          |
|    | B13:B14                                                                  |
|    | OKAbbrechen                                                              |

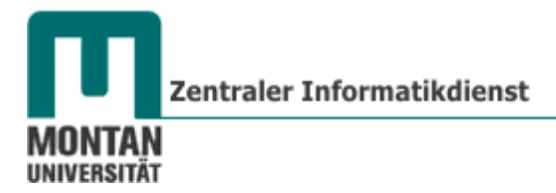

*Excel schließt als Folge den Szenario-Manager, legt ein neues Tabellenblatt namens Szenariobericht an und wechselt automatisch auf dieses Blatt.* 

Der fertige Szenario-Bericht:

|     | 1  |                 |                                           |               |                   |       |                 |      |                 |      |                |   |           |   |
|-----|----|-----------------|-------------------------------------------|---------------|-------------------|-------|-----------------|------|-----------------|------|----------------|---|-----------|---|
|     | 2  |                 |                                           |               | •                 |       | •               |      | •               |      | •              |   | •         | _ |
| 1 2 |    | А               | В                                         | С             | D                 |       | E               |      | F               |      | G              |   | Н         | 1 |
|     | 1  |                 |                                           |               |                   |       |                 |      |                 |      |                |   |           |   |
|     | 2  | Szenariobericht |                                           |               |                   |       |                 |      |                 |      |                |   |           |   |
| +   | 3  |                 |                                           |               | Aktuelle Werte:   |       | Ausgangswerte   | н    | öherer Zinssatz | Höh  | ere Spareinlag |   | Ohne KEST |   |
| -   | 5  |                 | Veränderbar                               | e Zellen:     |                   |       |                 |      |                 |      |                |   |           |   |
| •   | 6  |                 |                                           | Spareinlage   | € 3.000,00        | €     | 3.000,00        | €    | 3.000,00        | €    | 5.000,00       | € | 3.000,00  |   |
| ·   | 7  |                 |                                           | Zinssatz      | 4,0% p.a.         |       | 3,5% p.a.       |      | 4,0% p.a.       |      | 3,5% p.a.      |   | 3,5% p.a. |   |
| L·  | 8  |                 |                                           | KEST          | 25% p.a.          |       | 25% p.a.        |      | 25% p.a.        |      | 25% p.a.       |   | 0% p.a.   |   |
|     | 9  |                 | Ergebniszell                              | en:           |                   |       |                 |      |                 |      |                |   |           |   |
| ·   | 10 |                 |                                           | Auszahlung    | € 3.376,53        | €     | 3.327,62        | €    | 3.376,53        | €    | 5.546,04       | € | 3.442,57  |   |
| L·  | 11 |                 |                                           | Nettoertrag   | € 376,53          | €     | 327,62          | €    | 376,53          | €    | 546,04         | € | 442,57    |   |
|     | 12 |                 | Hinweis: Die                              | Aktuelle We   | rtespalte repräse | ntie  | ert die Werte d | er v | eränderbaren    |      |                |   |           |   |
|     | 13 |                 | Zellen zum Z                              | eitpunkt, als | der Szenarioberio | cht e | erstellt wurde. | Vei  | ränderbare Ze   | llen |                |   |           |   |
|     | 14 |                 | für Szenarien sind in grau hervorgehoben. |               |                   |       |                 |      |                 |      |                |   |           |   |

☺ **Tipp**: Mit den "+" und "-" –Schaltflächen können die Ansichten expandiert bzw. reduziert werden.